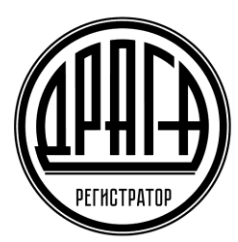

Акционерное общество «Специализированный регистратор— Держатель реестров акционеров газовой промышленности»

АО «ДРАГА»

# Инструкция пользователя электронного сервиса «Личный кабинет акционера» АО «ДРАГА»

# 1. УСЛОВИЯ ПРЕДОСТАВЛЕНИЯ ДОСТУПА В ЛКА

Сервис «Личный кабинет акционера» (далее по тексту – Сервис ЛКА) предоставляется Пользователю – (лицу являющемуся владельцем ценных бумаг, акционером, их представителем или иному лицу, осуществляющему права по ценным бумагам эмитента) при условии заключения Эмитентом, ведение реестра которого осуществляет Регистратор, договора о предоставлении своим акционерам услуг Сервиса ЛКА и выполнении требований, предусмотренных «Правилами предоставления услуг АО «ДРАГА», посредством электронного сервиса «Личный кабинет акционера (далее по тексту – Правила ЛКА).

Для получения доступа к Сервису ЛКА пользователю необходимо получить временный логин и пароль, в соответствии с требованиями предусмотренными <u>Правилами</u> <u>ЛКА</u> и иметь доступ к сети Internet с помощью любого современного web – браузера с включенным JavaScript.

# 2. РЕГИСТРАЦИЯ В ЛКА

Вход в «Личный кабинет акционера» можно осуществить непосредственно с официального сайта АО «ДРАГА» в разделе Электронные сервисы <u>https://draga.ru/akcioneram/jelektronnye-servisy/lichnyj-kabinet-akcionera/</u>, либо путем ввода в адресной строке браузера ссылки: <u>http://lk.draga.ru</u> и нажать кнопку Enter на клавиатуре, либо ссылку «Перейти».

Если адрес введен верно, то отобразится страница авторизации и входа в личный кабинет.

|        |                                                                                                    |                                                                                                | ~ • • • |
|--------|----------------------------------------------------------------------------------------------------|------------------------------------------------------------------------------------------------|---------|
|        | акционерное общество<br>«Специализированный регистратор -<br>Держатель реестров акционеров<br>газовой промышленности»                          | Российская Федерация,<br>13740, г. Москва,<br>ул Новочрежушенская, 71/32<br>+7 (499) 550-88-18 |         |
| лавная |                                                                                                    |                                                                                                | Вход    |
| Byon   |                                                                                                    |                                                                                                |         |
| БЛОД   |                                                                                                    |                                                                                                |         |
|        |                                                                                                    |                                                                                                |         |
|        | Используйте данные вашего аккаунта для входа                                                                                                   |                                                                                                |         |
|        | Используйте данные вашего аккаунта для входа                                                                                                   |                                                                                                |         |
|        | Используйте данные вашего аккаунта для входа <ul> <li>Телефон или email</li> <li>Пароль</li> </ul>                                             |                                                                                                |         |
|        | Используйте данные вашего аккаунта для входа Телефон или email Пароль Войти                                                                    | Забыли пароль?                                                                                 |         |
|        | Используйте данные вашего аккаунта для входа <ul> <li>Телефон или email</li> <li>Пароль</li> </ul> Войти Или войдите через портал "Госуслуги"* | Забыли пароль?                                                                                 |         |
|        | Используйте данные вашего аккаунта для входа                                                                                                   | Забыли пароль?                                                                                 |         |

# 2.1. РЕГИСТРАЦИЯ В ЛКА С ПОМОЩЬЮ ИДЕНТИФИКАТОРОВ, ПРЕДОСТАВЛЕННЫХ РЕГИСТРАТОРОМ.

Регистрацию в ЛКА с помощью идентификаторов, предоставленных Регистратором, могут осуществлять Пользователи (лица являющееся владельцами ценных бумаг, акционерами, их представителями или иными лицами, осуществляющими права по ценным бумагам эмитента, обслуживаемого с использованием ЛКА), имеющие лицевые счета в реестре эмитента, ведение которого осуществляет Регистратор.

При первом входе необходимо пройти процесс регистрации в личном кабинете. Для этого необходимо:

- ввести логин учетной записи **адрес Email** указанный в Заявлении о предоставлении доступа в личный кабинет акционера (адрес электронной почты);
- ввести временный пароль учетной записи (указанный в Памятке по авторизации в личном кабинете акционера выданной Регистратором);
- нажать кнопку «Войти».

Если все данные введены корректно, и система обнаружила в своей базе данных сведения о зарегистрированном лице, то будет создана учетная запись Пользователя.

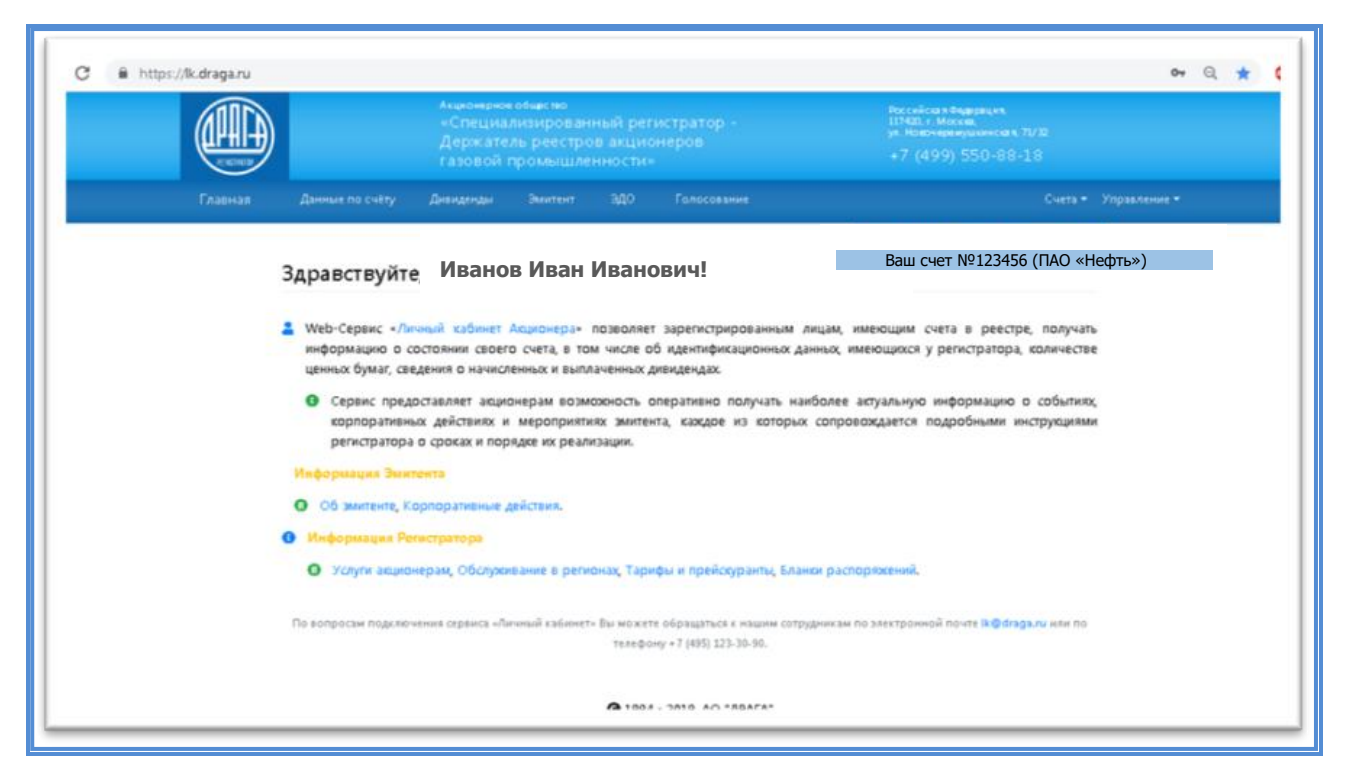

При возникновении трудностей при регистрации/авторизации просьба обращаться в Службу поддержки Сервиса ЛКА по телефону: 8(495)123-30-90 в будние дни с понедельника по четверг с 8.30-17.30, в пятницу с 8.30.-16.15, где Пользователь получит квалифицированную консультацию.

<u>Примечание</u>: Для завершение регистрации необходимо осуществить замену предоставленного Регистратором временного пароля на постоянный (в течение 15 дней с даты предоставления доступа в ЛКА). В противном случае Пользователю необходимо будет повторить процесс первоначального получения временных логина и пароля для доступа к Сервису ЛКА, начиная с визита в офис Регистратора.

## 2.2. СМЕНА ПОЛЬЗОВАТЕЛЕМ ПАРОЛЯ В ЛКА

Данная функция доступна только для зарегистрированных в ЛКА Пользователей, получавших логин и пароль.

Для смены пароля необходимо перейти в раздел «Управление», расположенный в правом верхнем углу, и перейти по ссылке «Изменение пароля».

На экране отобразится страница смены пароля, на которой необходимо выполнить следующие действия:

- ввести текущий пароль;
- ввести новый пароль;
- ввести подтверждение нового пароля;
- нажать на кнопку «Изменить».

<u>Примечание</u>: Требования системы по сложности пароля можно посмотреть, подведя курсор мышки к знаку вопроса **?** в заголовке страницы «Изменение пароля».

| 👤 АО "ДРАГА" - Изменение парол 🗙 🕂 |                                                                                                    |       |     | لعا |
|------------------------------------|----------------------------------------------------------------------------------------------------|-------|-----|-----|
| ← → C 🔒 https://lk.draga.ru/Acc    | count/ChangePassword                                                                                                    | 07    | Q 🕁 | ABP |
|                                    | Акционернов общество Российства Ведерация.<br>«Специализированный регистратор - 117400, г. Можев,<br>Держатель реестров акционеров ул. Новенереиушиниства, 71/32<br>газовой промышленности» +7 (499) 550-88-18 |       |     |     |
| Главная                            |                                                                                                    |       |     |     |
|                                    | Изменение пароля <b>⊘</b> Ваш счет №123456 (ПАО «Нес                                                                                                    | фть») |     |     |
|                                    | Текущий пароль 🦻                                                                                                    |       |     |     |
|                                    | Новый пароль 👂                                                                                                    |       |     |     |
|                                    | Подтвердите новый пароль 🦻                                                                                                    |       |     |     |
|                                    | В Сохранить                                                                                                    |       |     |     |
|                                    |                                                                                                    |       |     |     |
|                                    | 🕒 1994 - 2019. АО "ДРАГА"                                                                                                    |       |     |     |
|                                    |                                                                                                    |       |     |     |
|                                    |                                                                                                    |       |     |     |

Для входа в Личный кабинет с использованием созданной учетной записи, необходимо на странице входа в Личный кабинет ввести логин и постоянный пароль Пользователя.

### 2.3. РЕГИСТРАЦИЯ С ПОМОЩЬЮ УЧЕТНОЙ ЗАПИСИ ЕСИА

Регистрацию в ЛКА также могут осуществлять Пользователи (лица являющиеся владельцами ценных бумаг, акционерами, их представителями или иными лицами, осуществляющими права по ценным бумагам эмитента, обслуживаемого с использованием ЛКА), имеющие подтвержденную учетную запись на портале Госуслуг.

Для получения доступа к сервису ЛКА путем прохождении аутентификации с использованием учётной записи ЕСИА необходимо:

- Нажать кнопку "Войти через «Госуслуги»";
- ввести в форму запроса логин и пароль на портале Госуслуг;
- дать согласие на предоставление своих данных Регистратору.

| → C |                                                                   |                                                |
|-----|-------------------------------------------------------------------|------------------------------------------------|
|     | ГОСУСЛУГИ Единая система<br>идентификации и аутентификации        |                                                |
|     | Вход<br>Личный кабинет клиентов АО "ДРАГА"<br>Оругой пользователь | Куда ещё можно войти с<br>паролем от Госуслуг? |
|     | Войти<br>Я не знаю пароль                                         |                                                |
|     | Вход с помощью электронной подписи                                |                                                |

При регистрации с помощью ЕСИА Пользователь автоматически будет перенаправлен на портал Госуслуг для подтверждения учётной записи.

| $\rightarrow$ G | https://esia.gosuslugi.ru/aas/oauth2/ac?client_id=LK-DRAGA&scope=fullname%20id_doc%20openid&response_type=code&state                                                                               | =fdd92d75-707f-4a1e-8263-d714fb Q | . ☆ |
|-----------------|----------------------------------------------------------------------------------------------------|-----------------------------------|-----|
|                 | ССУСЛУГИ<br>Дотуп к сервисам<br>электронного правительства                                                                                                    |                                   |     |
|                 | І Предоставление прав доступа                                                                                                    |                                   |     |
|                 | Личный кабинет клиентов АО "ДРАГА"<br>запрашивает следующие права:                                                                                                    |                                   |     |
|                 | <ul> <li>Просмотр вашей фамилии, имени и отчества ??</li> <li>Просмотр данных о вашем документе, удостоверяющем личность ??</li> <li>Проведение входа в систему ??</li> </ul>                      |                                   |     |
|                 | Нажимая «Предоставить», вы разрешаете этой информационной системе использовать<br>указанные данные согласно ее правилам и условиям. Вы все да можете отозвать это<br>разрешение из своего профиля. |                                   |     |
|                 | Отказать Предоставить                                                                                                    |                                   |     |
|                 |                                                                                                    |                                   |     |

При успешной аутентификации (успешного ввода логина/пароля) на портале Госуслуг Пользователю предоставляется доступ к сервису ЛКА. В случае неверного ввода указанных данных, сервисом будет выдано информационное сообщение.

Регистратор вправе отказать в доступе к сервису Пользователю, осуществившему аутентификацию посредством ЕСИА, в случае использования им данных неподтвержденной учетной записи, либо в случае отказа в подтверждении запроса ЕСИА на право передачи данных Пользователя ЕСИА, Регистратору.

#### 3. ОСНОВНЫЕ ФУНКЦИИ ЛКА

Личный кабинет акционера предоставляет возможность Пользователю визуального просмотра информации, заполнения стандартных форм документов, регистрации для участия в общем собрании акционеров и заполнения бюллетеней (только в случаях прямо предусмотренных соглашением Регистратора и Эмитента).

Главная страница Личного кабинета акционера содержит разделы:

ДАННЫЕ ПО СЧЕТУ – содержит информацию о данных зарегистрированного лица:

- Анкетные данные
- Данные лицевого счета (номер, тип, статус, дата открытия лицевого счета)
- Информацию о ценных бумагах (код выпуска, тип, количество ценных бумаг)

• Банковские реквизиты зарегистрированного лица (в соответствии с анкетными данными).

| ▲ АО "ДРАГА" - Данные по счёту × +                                      |                                                                                                    |                                                                                                 |     | l |
|-------------------------------------------------------------------------|----------------------------------------------------------------------------------------------------|-------------------------------------------------------------------------------------------------|-----|---|
| $\leftarrow$ $\rightarrow$ C $($ https://k.draga.ru/Shareholder/Account |                                                                                                    |                                                                                                 | Q 🕁 |   |
|                                                                         | Акционерн∞е общество<br>«Специализированный регистратор -<br>Держатель реестров акционеров<br>газовой промышленности» | Российсцая Федерация<br>117402 г. Москва<br>уя. Новонеранциянисцая, 71/32<br>+7 (499) 550-88-18 |     |   |
| Главная Данные по счёту                                                 |                                                                                                    |                                                                                                 |     |   |
| Данные по                                                               | ० счёту 😯                                                                                                    | Ваш счет №123456 (ПАО «Нефть»)                                                                  |     |   |
| Анкетные данные                                                         | Данные лицевого счёта Информация о ценных бумагах                                                                     | Банковские реквизиты                                                                            |     |   |
|                                                                         | ФИО                                                                                                    |                                                                                                 |     |   |
| Документ, удосто                                                        | зеряющий<br>личность                                                                                                  |                                                                                                 |     |   |
| Гр                                                                      | іжданство                                                                                                    |                                                                                                 |     |   |
| Место                                                                   | рождения                                                                                                    |                                                                                                 |     |   |
| Дата                                                                    | рождения                                                                                                    |                                                                                                 |     |   |
|                                                                         | инн                                                                                                    |                                                                                                 |     |   |
|                                                                         | снилс                                                                                                    |                                                                                                 |     |   |
| Адрес места ра                                                          | гистрации                                                                                                    |                                                                                                 |     |   |

**ДИВИДЕНДЫ** – содержит информацию о начисленных и выплаченных дивидендах, удержанных налогах, ссылку на раздел Дивидендная политика.

| Дивиденды 😧                                                                                        |                       |  |
|----------------------------------------------------------------------------------------------------|-----------------------|--|
| Дивидендная политика                                                                               |                       |  |
| Дивиденды за 9 месяцев 2018 года<br>— Начислено: 43659 руб. Налог: 5673 руб. К выплате: 37986 руб. |                       |  |
| Выплаты:                                                                                           |                       |  |
| Дата выплаты: 23.01.2019                                                                           | Номер документа: 5322 |  |
| Статус: Исполнен                                                                                   | Сумма: 37986 руб.     |  |
| Способ перевода: Банковским переводом                                                              | Комиссия: 0 руб.      |  |
| Дивиденды за 2017 год                                                                              |                       |  |
| + Начислено: 9900 руб. Налог: 1287 руб. К выплате: 8613 руб.                                       |                       |  |
| Дивиденды за 9 месяцев 2017 года                                                                   |                       |  |
| + Начислено: 19800 руб. Налог: 2574 руб. К выплате: 17226 руб.                                     |                       |  |
|                                                                                                    |                       |  |

ЭМИТЕНТ – содержит информацию об Эмитенте, размещенных ценных бумагах, корпоративных действиях, о проведении Общих собраний акционеров, о выпуске/выкупе Эмитентом собственных ценных бумаг (при наступлении события) и другую информацию о деятельности Эмитента в соответствии с законодательством Российской Федерации.

| 👤 АО "ДРАГА" - Эмитент 🗙 🕂             |                                                                                                    |                  |
|----------------------------------------|----------------------------------------------------------------------------------------------------|------------------|
| ← → C                                  |                                                                                                    | Q 🕁 🏼            |
| Акциел<br>«Спе<br>держ<br>газов        | ернов общах тво Российская Федерация,<br>циализированный регистратор - 11740, г. Москва,<br>атель реестров акционеров ул. Новонероизшкинская<br>ой промышленности» + 7 (499) 550-88 | a, 71,52<br>3-18 |
| Главная Данные по счёту Дивиден        |                                                                                                    |                  |
| Эмитент 📀                              | Ваш счет №23456 (ПАО «К                                                                                                    | ефть»)           |
| Анкета Размещённые ценн                | ые бумаги. Информация об эмитенте. Корпоративные действия. Дивидендная                                                                                                    | а политика       |
| Полное наименование                    |                                                                                                    |                  |
| Краткое наименование                   |                                                                                                    |                  |
| огрн                                   |                                                                                                    |                  |
| Наименование<br>регистрирующего органа |                                                                                                    |                  |
| инн                                    |                                                                                                    |                  |
| Место нахождения                       |                                                                                                    |                  |
| Почтовый адрес                         |                                                                                                    |                  |
| Адрес электронной почты                |                                                                                                    |                  |
| Телефон                                |                                                                                                    |                  |

# ГОЛОСОВАНИЕ

| 💄 АО "ДРАГА" - Голосование 🛛 🗙 | +                                          |                                          |                                                                                                    |        |
|--------------------------------|--------------------------------------------|------------------------------------------|----------------------------------------------------------------------------------------------------|--------|
| ← → C 🔒 https://lk.draga.      | ru/Shareholder/Meeting                     |                                          |                                                                                                    | ର ☆    |
|                                |                                            |                                          | гратор - Российсыя Федерация,<br>117420, г. москва,<br>ул. Нооснеремущинистая, 71/32<br>908 +7 (499) 550-88-18 |        |
| Главна:                        |                                            | Дивиденды Эмитент ЭДО                    |                                                                                                    |        |
|                                | Голосовани<br>ПАО «Н<br>Расписание событий | е <b>?</b><br>łефть» » 22.05.2019 Годово | Ваш счет №123456 (ПАО «Н                                                                                       | ефть») |
|                                | Рег. номер                                 | Количество голос                         | сов Статус                                                                                                    |        |
|                                | 20711                                      | 1980                                     | 🗖 Не проголосовано                                                                                             |        |
|                                | 🔒 ПАС «Ни<br>Расписание событий            | - 19.04.2019 Внеочер                     | редное                                                                                                    |        |
|                                | Рег. номер                                 | Количество голос                         | сов Статус                                                                                                    |        |
|                                | 20251                                      | 1980                                     | 🗖 Не проголосовано                                                                                             |        |
|                                | 🔒 ПАС «Но<br>Расписание событий            | ефть» <sup>1»</sup> 14.12.2018 Внеочер   | редное                                                                                                    |        |

Раздел «Голосование» доступен зарегистрированным в ЛКА Пользователям, когда собрание имеет статус Голосование открыто.

Доступ к этому разделу имеют Пользователи, как открывшие лицевые счета в реестре, так и учитывающиеся в депозитариях (при условии, что сведения о них были переданы

Регистратору номинальным держателем в процессе подготовки к проведению собрания акционеров).

Юридические лица могут проголосовать удалённо, если предоставят в адрес регистрационной комиссии доверенности на уполномоченного представителя (подтверждающей его полномочия в установленном законом порядке). Затем этот уполномоченный представитель может зайти в ЛКА через ЕСИА под собственной учетной записью на портале «Госуслуги».

Для голосования Пользователь должен выбрать собрание со статусом «*Голосование открыто*» (значок **Г**) в отображаемом списке. При выборе такого собрания будет открыта страница, содержащая электронную форму бюллетеня с вопросами, вынесенными на голосование, и проектами решений.

#### ЗАПОЛНЕНИЕ БЮЛЛЕТЕНЯ

В строке, по каждому вынесенному на голосование вопросу, отображается проект варианта решения.

Для голосования по каждому вопросу необходимо выбрать **ОДИН** из вариантов решения: *ЗА, Против* или *Воздержался*, нажав на кнопку с соответствующим вариантом.

| 👤 АО "ДРАГА" - Голосование 🗙 Н | F                                                                                                    |                                                                                                    |                                               |                                              |                                                                                                    |             |    |   |            |
|--------------------------------|----------------------------------------------------------------------------------------------------|----------------------------------------------------------------------------------------------------|-----------------------------------------------|----------------------------------------------|----------------------------------------------------------------------------------------------------|-------------|----|---|------------|
| ← → C 🔒 https://k.draga.ru/Sh  | areholder/Voiting/sBL                                                                                                    | nCGIHhWkZNyNMTbf8Gj8c                                                                                                    | nWiI6Pooc                                     | qIfKTxD7rxRcKxVtf                            | 92PsX20pF_43HIu-0N0wTL7IERm8Kka9J2EKWRbfUj                                                            | vm81YUDEcPK | e, | ☆ | <b>ABP</b> |
|                                |                                                                                                    |                                                                                                    |                                               |                                              | Россніїськая Федерация,<br>117430, с. Москва,<br>ул. Новоне ремушкинская, 71/32<br>+7 (499) 550-88-18 |             |    |   |            |
| Главная                        |                                                                                                    |                                                                                                    |                                               |                                              |                                                                                                    |             |    |   |            |
|                                | Голосования<br>Внимание Голосук<br>исключительно в сле<br>все "ЗА" все тпротив"<br>Вопрос 1<br>Утверкить едовейоне т Гво -<br>ЗА против воз<br>Вопрос 2<br>Утверкить едове бухла нерс<br>ЗА против воз<br>Вопрос 3<br>Утверкить распедевение приб<br>ЗА против воз<br>Вопрос 3 | е<br>щий вправе выбрать только о<br>дтощик случаях: ••••<br>Все "ВОЗДЕРЖАЛСЯ"<br>Вапром нефто-за 2027 год.<br>ДЕРЖАЛСЯ<br>уго (фивисовую) отче писсть, в том числ<br>ДЕРЖАЛСЯ<br>ани Пасо надпром нефто- по результат<br>ДЕРЖАЛСЯ | дин вариант<br>ее орето фиан<br>ам 2017 года. | голосования. Болег<br>совых резульвных ГМО и | е одного варианта голосования возможно<br>взпром нефтьчзв 2007 год.                                   |             |    |   |            |

Для удобства визуального контроля заполнения бюллетеня используется цветовая индикация, отражающая процесс голосования по каждому проекту решения:

зеленый – ЗА по данному проекту решения;

□ желтый – ВОЗДЕРЖАЛСЯ по данному проекту решения;

красный – ПРОТИВ по данному проекту решения.

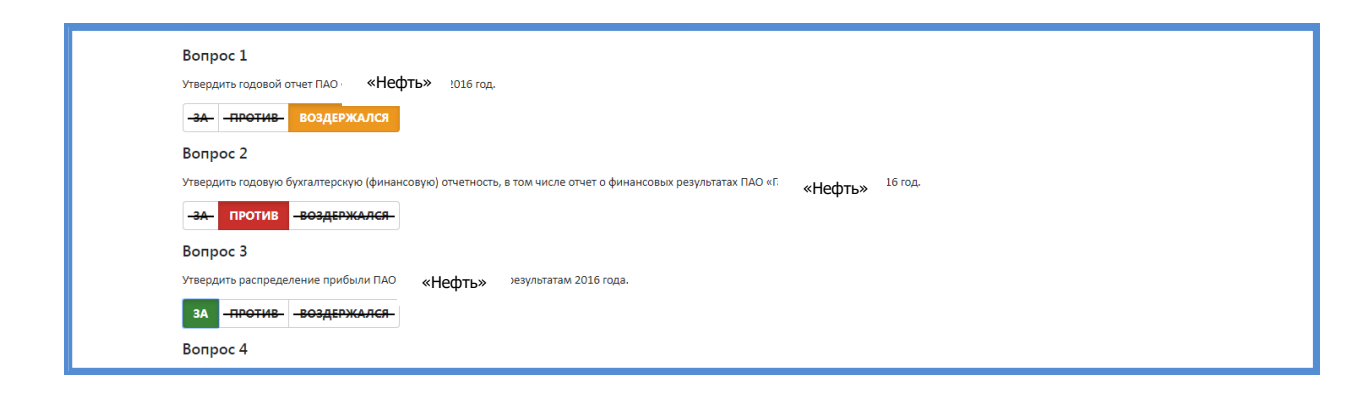

При кумулятивном голосовании голоса 3А могут распределяться между несколькими кандидатами в произвольном порядке.

Количество Кумулятивных голосов необходимо вводить в поля напротив каждого кандидата.

| Вопрос б                                                                                                    |        |
|----------------------------------------------------------------------------------------------------|--------|
| Избрать в Совет директоров                                                                                                 |        |
| Количественный состав Совета директор<br>Количество кумулятивных голосов: 25740.<br>Количество нераспределенных кумулятиям | 13     |
| ЗА -ПРОТИВ- ВОЗДЕРЖАЛСЯ-                                                                                                   |        |
| * Против всех кандидатов<br>* Воздержался по всем кандидатам                                                               |        |
| Иванов Иван Иванович                                                                                                    | 5000   |
| Петров Петр Петрович                                                                                                    | 1000   |
| Семенов Семен Семенович                                                                                                    | 1000   |
| Сидоров Иван Иванович                                                                                                    | 2000   |
| Морозов Иван Иванович                                                                                                    | 2000   |
| Снегирев Иван Иванович                                                                                                    | 2000   |
| Смирнов Петр Петрович                                                                                                    | 5000   |
| Кругов Петр Петрович                                                                                                    | 2000   |
| Орлов Иван Иванович                                                                                                    | 1000   |
| Степнов Петр Петрович                                                                                                    | 1000   |
| Голубев Иван Иванович                                                                                                    |        |
| Попов Петр Петрович                                                                                                    | 1200   |
| Усов Иван Иванович                                                                                                    | 1270   |
|                                                                                                    | ч 1270 |

При вводе в каждом поле количества голосов (целая часть из общего числа голосов по данной позиции), *Остаток*, для распределения голосов по данной позиции, пересчитывается и отражается в строке *Количество нераспределенных кумулятивных голосов*.

Для подключения режима *Голосование в случае продажи части акций* необходимо выбрать закладку *Указанные случаи имеются* в начале блока «Голосование».

| I олосова                                                                                                    | ание                                                                                                    | Ваш счет №123456 (ПАО «Нефть») |
|----------------------------------------------------------------------------------------------------|----------------------------------------------------------------------------------------------------|--------------------------------|
| ВНИМАНИЕ! Голо<br>Более одного вари                                                                                                    | сующий вправе выбрать только один вариант голосования.<br>авита голосования возможно исключительно в следующих случаях: ↓↓↓                                                                                                    |                                |
| <ul> <li>голосование осущ<br/>составления Списка</li> <li>голосование осущ<br/>даты составления С</li> <li>голосование осущ</li> <li>переданы не все ак</li> </ul> Указанные случа | цествляется при наличии указаний лиц, которые приобрели акции после даты<br>к собранию, и (или) указаний владноцез депозитарных ценных бумат;<br>сествляется по довренности, выданной в отпошении акций, прерданных после<br>писка к собранию (доверенность должна быть передана в счетную комиссию);<br>сествляется в случае, если после даты составления Списка к собранию Вами<br>ции.<br>имиснотся Указанные случаи отсутствуют |                                |
| Вопрос 1                                                                                                    |                                                                                                    |                                |
| Количество голосо<br>Количество нераст                                                                                                    | не: 1980.<br>ределенных голосов: О.                                                                                                    |                                |
| ЗА                                                                                                    | 1980                                                                                                    |                                |
| ПРОТИВ                                                                                                    | 0                                                                                                    |                                |
|                                                                                                    |                                                                                                    |                                |

Отобразится окно в режиме голосования в случае продажи части акций.

| Голосова                                 | ние                                                                                                    | Ваш счет №123456 (ПАО «Нефть») |
|------------------------------------------|----------------------------------------------------------------------------------------------------|--------------------------------|
| ВНИМАНИЕ! Голосу<br>Более одного вариа   | ющий вправе выбрать только один вариант голосования.<br>ита голосования возможно исключительно в следующих случаях: 🕇 🕇 |                                |
| Вопрос 1                                 |                                                                                                    |                                |
| Утвердить годовой от                     | uei .                                                                                                    |                                |
| Количество голосов<br>Количество нераспр | 1980.<br>еделенных голосов: О.                                                                                          |                                |
| 3A                                       | 1980                                                                                                    |                                |
| ПРОТИВ                                   | 0                                                                                                    |                                |
| воздержался                              |                                                                                                    |                                |
| Вопрос 2                                 |                                                                                                    |                                |
| Утвердить годовую б                      | ихгалтерскую (финансовую) отчетность, в том числе отчет о финансовых                                                    | результатах                    |
| Количество голосов                       | 1980.                                                                                                    |                                |
| Количество нераспр                       | еделенных голосов: 0.                                                                                                   |                                |
| ЗА                                       | 0                                                                                                    |                                |
| ПРОТИВ                                   | 0                                                                                                    |                                |
| воздержался                              | 1980                                                                                                    |                                |
|                                          |                                                                                                    |                                |

В отличие от голосования в обычном режиме, в данном случае можно отдать часть голосов. Для этого в поле проекта решения вводится количество голосов, отдаваемое за данный вариант голосования.

До отправки документа о голосовании можно изменить выбранный вариант голосования, нажав на другой вариант голосования. Для сохранения всех вариантов и завершения процесса голосования - нажимается кнопка *Сохранить*.

| Вопрос 8                                                                                                    |                                                                                                    |
|----------------------------------------------------------------------------------------------------|----------------------------------------------------------------------------------------------------|
| Утвердить аудитором                                                                                                    |                                                                                                    |
| -запротив- воздержался                                                                                                    |                                                                                                    |
| Вопрос 9                                                                                                    |                                                                                                    |
| <ol> <li>Выплатить вознаграждение членам Совета<br/>исполнительными директорами) – по 0,005 %<br/>МСФО за 2016 год.</li> </ol> | а директоров », не занимающим должности в исполнительных ооганах<br>от показателя EBITDA по данным консолидированной финансовой отчетности |
| 2. Председателю Совета директоро:                                                                                              | <ul> <li>выплатить дополнительное вознаграждение в размере 50 % от суммы вознаграждения</li> </ul>                                         |
| 3. Членам комитетов Совета директоров                                                                                          | выплатить дополнительное вознаграждение - по 10 % от суммы вознаграждения                                                                  |
| 4. Дополнительно к вознаграждению членам     50 % от суммы вознаграждения члена комитет     30                                 | комитетов Совета директоров Председателям комитетов Совета директоров<br>а Совета директоров                                               |
| Вопрос 10                                                                                                    |                                                                                                    |
| Выплатить вознаграждение членам Ревизионн                                                                                      | ной комиссии                                                                                                    |
| - Председателю Ревизионной комиссии – 1 20                                                                                     | 0 000 рублей;                                                                                                    |
| - членам Ревизионной комиссии – по 830 000 ј                                                                                   | рублей.                                                                                                    |
| -запротив- воздержался                                                                                                    |                                                                                                    |
|                                                                                                    | 民 Сохранить                                                                                                    |
|                                                                                                    |                                                                                                    |

В случае неполного/некорректного заполнения бюллетеня, отобразится предупреждающее сообщение: о возможности внесения соответствующих дополнений/корректировок в варианты голосования.

| Главная Данные по счёту Див                                                                                       | ленды Эмитент Годосование                                                               | Счета 🗸 Упра                     |
|----------------------------------------------------------------------------------------------------|-----------------------------------------------------------------------------------------|----------------------------------|
| воздержался 1980                                                                                                  | Сохранение результатов голосования ×                                                    |                                  |
| Вопрос 9<br>1. Выплатить вознаграждение членам Сое<br>исполнительными директорами) – по 0,00<br>МСФО за 2016 год. | Вы не проголосовали по одному или нескольким вопросам. Хотите продолжить<br>сохранение? |                                  |
|                                                                                                    | Подтвердить Отмена                                                                      | ля<br>эн                         |
|                                                                                                    | нефть» выплатить дополнительное вознаграждение в размере 50 % от суммы воз              | награждения члена Совета директо |
|                                                                                                    |                                                                                         | o                                |

В случае полного/корректного заполнения бюллетеня, отобразится сообщение о сохранении результатов голосования.

| Главная данные по сніту дили<br>воздержился 1980 | рислы Тология Голосования ×               | Cueta + | Управление • |
|--------------------------------------------------|-------------------------------------------|---------|--------------|
| Bonpoc 9                                         | Результаты голосования успешно сохранены. |         |              |

**СЧЕТА** – отражает информацию о всех лицевых счетах зарегистрированного лица, и дает возможность выбора конкретного лицевого счета в реестре Эмитента, для отражения актуальной информации по выбранному счету.

УПРАВЛЕНИЕ – содержит функции «Изменение пароля» и «Выход».

### ИНФОРМАЦИЯ ЭМИТЕНТА

- ссылка на раздел об Эмитенте
- ссылка на раздел Корпоративные действия

### ИНФОРМАЦИЯ РЕГИСТРАТОРА

- ссылка на раздел Услуги предоставляемые акционерам
- ссылка на адреса Филиалов и Трансфер-Агентов
- ссылка на Тарифы и прейскурант
- ссылка на заполнение документов для подачи Регистратору

### 4. ОБЯЗАННОСТИ ПОЛЬЗОВАТЕЛЯ ЛКА

Пользователь обязан:

• соблюдать требования Правил предоставления услуг АО «ДРАГА» посредством электронного сервиса «Личный кабинет акционера»;

- хранить в тайне логин и пароль доступа к ЛКА;
- принимать меры по исключению доступа к ЛКА неуполномоченных лиц;

• своевременно сообщать Регистратору о возможной компрометации логина и пароля неуполномоченными лицами.

# 5. ПРЕКРАЩЕНИЕ ДОСТУПА К СЕРВИСУ ЛКА

Регистратор прекращает доступ Пользователя в ЛКА в случаях предусмотренных Правилами ЛКА, в том числе на основании:

• распоряжения Пользователя, предоставленного лично в любой офис Регистратора с даты, указанной в заявлении о прекращении доступа;

• по устному распоряжению Пользователя, сделанному по телефону Службы поддержки пользователей ЛКА, указанному на сайте Регистратора, с учетом следующего:

- ✓ Пользователь оповещен о возможной записи телефонного разговора;
- ✓ Регистратор провел опрос Пользователя в целях его идентификации в отношении любых данных, имеющихся у Регистратора;
- ✓ Пользователь при обращении назвал Кодовое слово, указанное в Заявлении о предоставлении доступа.